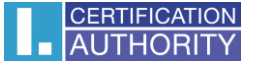

## Outlook 2007 - nastavenie certifikátu pre podpis

V ponuke menu zvoľte "Nástroje" – "Centrum zabezpečenia"

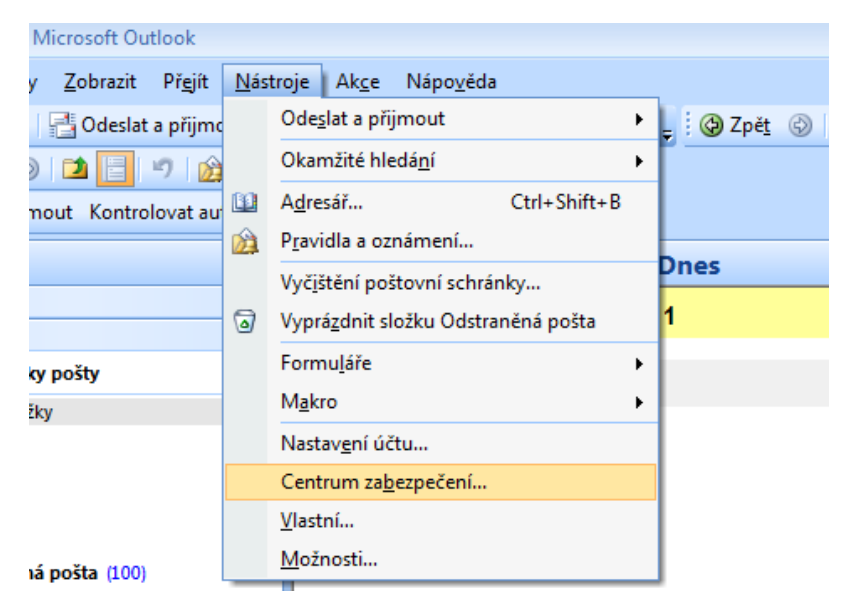

Kliknite na voľbu "Zabezpečenie e-mailu" – "Nastavenia"

| Centrum zabezpečení                                                                                                    |                                                                                                    |  |  |  |
|----------------------------------------------------------------------------------------------------|----------------------------------------------------------------------------------------------------|--|--|--|
| Centrum zabezpečení<br>Důvěryhodní vydavatelé<br>Doplňky<br>Možnosti ochrany osobních údajů<br>Zabezpečení e-mailu<br>Zpracování příloh<br>Automatické stahování<br>Zabezpečení maker<br>Přístup pro programování | Šífrovaný e-mail         Image: Signa status i struktur struktur struktu |  |  |  |
|                                                                                                    | Číst jako prostý text            Číst veškerou standardní poštu ve formátu prostého textu             Číst veškerou digitálně podepsanou poštu ve formátu prostého textu          Skript ve složkách            Povolit skript ve sdílených složkách             Povolit skript v <u>e</u> veřejných složkách                                                                                                    |  |  |  |
|                                                                                                    | OK Storno                                                                                                    |  |  |  |

Vyberte podpisový certifikát zo zoznamu zaregistrovaných certifikátov.

| Změnit nastavení zabezpečení                                                     |          |              |                  |                 |  |  |
|----------------------------------------------------------------------------------|----------|--------------|------------------|-----------------|--|--|
| Předvolby pro nastavení zabezpečení<br>Název nastav <u>e</u> ní zabezpečení:     |          |              |                  |                 |  |  |
| test@ica.cz                                                                      |          |              |                  | •               |  |  |
| Kryptografický <u>f</u> ormát:                                                   | S/MIME 🗸 |              |                  |                 |  |  |
| 🔲 Výchozí nas <u>t</u> avení zabezpečení pro tento formát kryptografických zpráv |          |              |                  |                 |  |  |
| Výchozí nastavení zabezpečení všech kryptografických zpráv                       |          |              |                  |                 |  |  |
| Náz <u>v</u> y zabezpečení                                                       |          | <u>N</u> ové | Vy <u>m</u> azat | Heslo           |  |  |
| Certifikáty a algoritmy                                                          |          |              |                  |                 |  |  |
| Podpisový certifikát:                                                            |          |              |                  | Vybrat          |  |  |
| Zatřiďovací algoritmus:                                                          |          |              | -                |                 |  |  |
| Šifrovací certifikát:                                                            |          |              |                  | Vy <u>b</u> rat |  |  |
| Šifrovací a <u>lg</u> oritmus:                                                   |          |              | -                |                 |  |  |
| S podepsanými zprávami ode <u>s</u> ílat tyto certifikáty                        |          |              |                  |                 |  |  |
|                                                                                  |          |              | ОК               | Storno          |  |  |

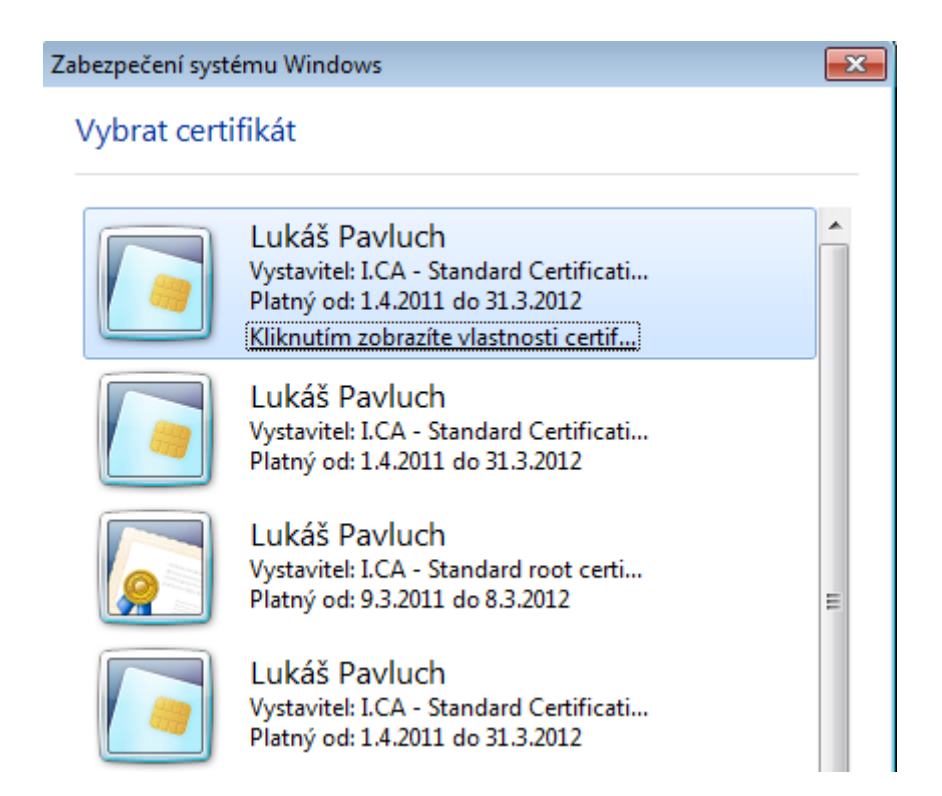

## Uložte nastavenie zabezpečenia.

| Změnit nastavení zabezpeč                                                      | ení 💽                |  |  |  |  |  |
|--------------------------------------------------------------------------------|----------------------|--|--|--|--|--|
| Předvolby pro nastavení zabe<br>Název nastav <u>e</u> ní zabezpe               | zpečení              |  |  |  |  |  |
| test                                                                           | •                    |  |  |  |  |  |
| Kryptografický <u>f</u> ormát:                                                 | S/MIME 🔹             |  |  |  |  |  |
| Výchozí nas <u>t</u> avení zabezpečení pro tento formát kryptografických zpráv |                      |  |  |  |  |  |
| Výchozí nastavení zabezpečení všech kryptografických zpráv                     |                      |  |  |  |  |  |
| Názy zabezpečení         Nové         Vymazat         Heslo                    |                      |  |  |  |  |  |
| Certifikáty a algoritmy                                                        |                      |  |  |  |  |  |
| Podpisový certifikát:                                                          | Lukáš Pavluch Vybrat |  |  |  |  |  |
| Zatřiďovací algoritmus:                                                        | -                    |  |  |  |  |  |
| Šifrovací certifikát:                                                          | Vy <u>b</u> rat      |  |  |  |  |  |
| Šifrovací algoritmus:                                                          |                      |  |  |  |  |  |
| S podepsanými zprávami ode <u>s</u> ílat tyto certifikáty                      |                      |  |  |  |  |  |
|                                                                                | OK Storno            |  |  |  |  |  |

Pre podpis novej správy kliknite v paneli nástrojov na symbol pečate (digitálne podpísať správu)

| 闷 Outlook Dnes - Microsoft Outlook                                            |                                                                                                    |  |  |  |  |  |  |  |
|-------------------------------------------------------------------------------|----------------------------------------------------------------------------------------------------|--|--|--|--|--|--|--|
| <u>S</u> oubor Úpr <u>a</u> vy <u>Z</u> obrazit Př <u>e</u> jít <u>N</u> ástr | oje Akge Nápo <u>v</u> ěda                                                                                                    |  |  |  |  |  |  |  |
| 🔁 Nová 👻 🚔 📑 Odeslat a přijmou <u>t</u> 👻                                     | 🛄 Prohledat adresáře 🔹 🥑 Zpět 🛞 🖄 😭 🏠 😭 outlookdnes 🔹                                                                                                    |  |  |  |  |  |  |  |
| 💱 🕲 Zpét 🕲 🖬 📔 🤊 😥 💂                                                          |                                                                                                    |  |  |  |  |  |  |  |
| 🕬 Odeslat a přijmout Kontrolovat automaticky Nastavit účet 🖕                  |                                                                                                    |  |  |  |  |  |  |  |
| Pošta «                                                                       | 🧐 Osobní složky - Outlook Dnes                                                                                                    |  |  |  |  |  |  |  |
| Oblíbené složky 🛛 🕹                                                           | bez názvu - Znráva (HTML)                                                                                                    |  |  |  |  |  |  |  |
| Poštovní složky 🔅                                                             |                                                                                                    |  |  |  |  |  |  |  |
| 🔎 Všechny položky pošty 👻                                                     | Zprava Vlozeni Moznosti Formatovat text                                                                                                    |  |  |  |  |  |  |  |
| 😟 🥸 Osobní složky<br>🖻 🚔 Složky archivu                                       | Image: Schrächka für Schrächka für Schräc                                |  |  |  |  |  |  |  |
|                                                                               | 😼 Datová schránka Digitálně podepsat zprávu                                                                                                    |  |  |  |  |  |  |  |
|                                                                               | Umožňuje tuto zprávu digitálně podepat, aby měli příjemci jistotu, že jstve distové schránky Cast i adresáti Cast i adresáti C |  |  |  |  |  |  |  |
|                                                                               | Komu<br>Odesiat<br>Předmět:                                                                                                    |  |  |  |  |  |  |  |

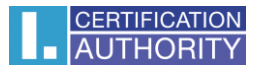

## alebo vyberte cestu:

Možnosti - Dalšie možnosti - Nastavenie zabezpečenia - Pridať k tejto správe digitálny podpis

|                                                           | ;                                        |                               | bez názvu - Zpráva (H                                                                                                    | ΓML)                                                                                                    |                                                                                                    |                                                                                             | - = X                           |
|-----------------------------------------------------------|------------------------------------------|-------------------------------|----------------------------------------------------------------------------------------------------|----------------------------------------------------------------------------------------------------|----------------------------------------------------------------------------------------------------|---------------------------------------------------------------------------------------------|---------------------------------|
| Zpráva Vložení                                            | Možnosti Formátovat te                   | xt                            |                                                                                                    |                                                                                                    |                                                                                                    |                                                                                             | 0                               |
| Motivy CEfekty Barva stránky *                            | Zobrazit Zobrazit<br>pole Skrytá pole Od | ostý text<br>IML<br>prmát RTF | t Požadovat oznámení o doručení<br>Použít hlasovací Požadovat oznámení o přečtení<br>tlačítka *                                                                                                    |                                                                                                    | ičení<br>tení Ulo                                                                                         | vžit odeslanou Odložit<br>položku v Odložit                                                 | Odpovědi doručovat<br>na adresu |
| Motivy                                                    | Pole                                     | ormat                         | Sled                                                                                                    | lovanı                                                                                                    | 194 ]                                                                                                    | Dalsi mozno                                                                                 | esti III                        |
| 📔 Datová schránka                                         |                                          | WIOZI                         | nosti zpravy                                                                                                    |                                                                                                    |                                                                                                    |                                                                                             | B C2                            |
| Vybrat adresáta<br>datové schránky<br>Odeslat<br>Předmět: | Odeslat do<br>datové schránky            | Možn<br>Možn                  | Důležitost: Střední<br>Utajení: Normální<br>nosti hlasování a sledování<br>Použít hlasovací tla<br>Oznámit doručení z<br>Oznámit přečtení zp<br>nosti doručování<br>Odpovědi doručit na<br>Nedoručovat před:<br>Platnost vyprší po:<br>Formát přilohy:<br>Kódování:<br>Kontakty<br><u>Kategorie</u><br>Žádná | Vlastnosti zabezpečení<br>Zašifrovat obsah zprá<br>Přidat k této zprávě d<br>Přidat k této zprávě d<br>Požadovat oznár<br>Nastavení zabezpečení<br>Nastavení zabezpečení<br>Nastavení zabezpečení<br>Nastavení zabezpečení<br>Modul zásad:<br>Klasifikace:<br>Značka soukromí: | nastavení zab<br>vení zabezpe<br>ivy a přilohy<br>ligitální podpi<br>ávu jako pod<br>mení S/MIME<br>:<br> | bezpečení pro tuto zprávu<br>ačení)<br>is<br>depsanou bez nutnosti ová<br>: pro tuto zprávu | iření<br>Změnit nastavení       |